PÓS-GRADUAÇÃO EM ARTES

PROGRAMA DE

# **Tutorial** Assinatura Eletrônica do gov.br

CENTRO DE ARTES I

O que é e para que serve?

A assinatura eletrônica permite que você assine um documento em meio digital a partir da sua conta gov.br. O documento com a assinatura digital tem a mesma validade de um documento com assinatura física e é regulamentado pelo Decreto Nº 10.543, de 13/11/2020.

#### Etapa 1 Acesse o Portal de Assinatura Eletrônica utilizando a sua conta gov.br

Certifique-se de que sua conta gov.br está validada para realizar a assinatura digital.

Caso você não tenha uma conta gov.br: acesse o portal gov.br e crie uma conta "prata" ou "ouro" (saiba mais).

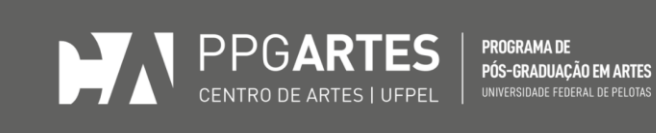

 $\mathbf{\mathbf{6}}$ 

Faça o login na sua conta gov.br usando seu CPF e senha

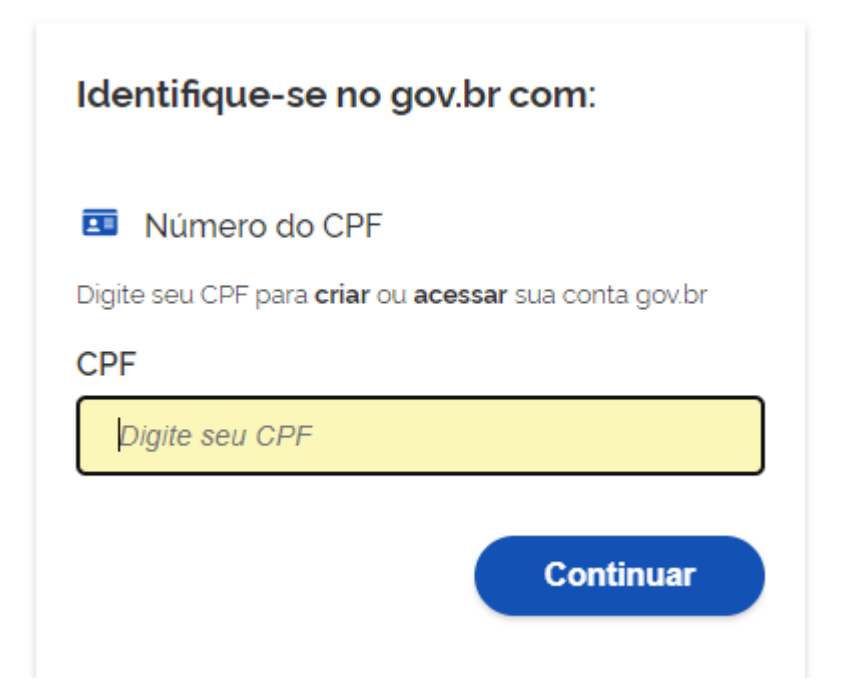

|         | suu sen   |         |   |  |
|---------|-----------|---------|---|--|
| CPF     |           |         |   |  |
|         |           |         |   |  |
| Senha   |           |         | _ |  |
| Digite  | sua senha | a atual | 0 |  |
| Esqueci | minha se  | nha     |   |  |
|         |           |         |   |  |

Rua Alberto Rosa, 62, sala 311 - CEP 96010-770 - Pelotas - RS - Brasil Telefone: (53)3284-5519 - E-mail: ufpel.ppgartes@gmail.com Página do Programa: https://wp.ufpel.edu.br/ppgartes/

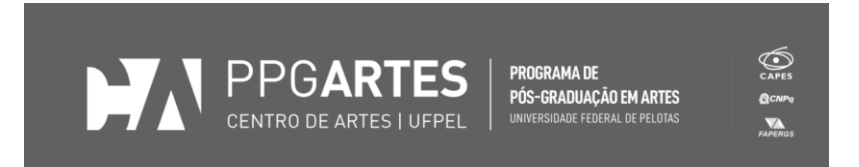

Após o login, você será direcionada para a tela de "Assinatura de documento"

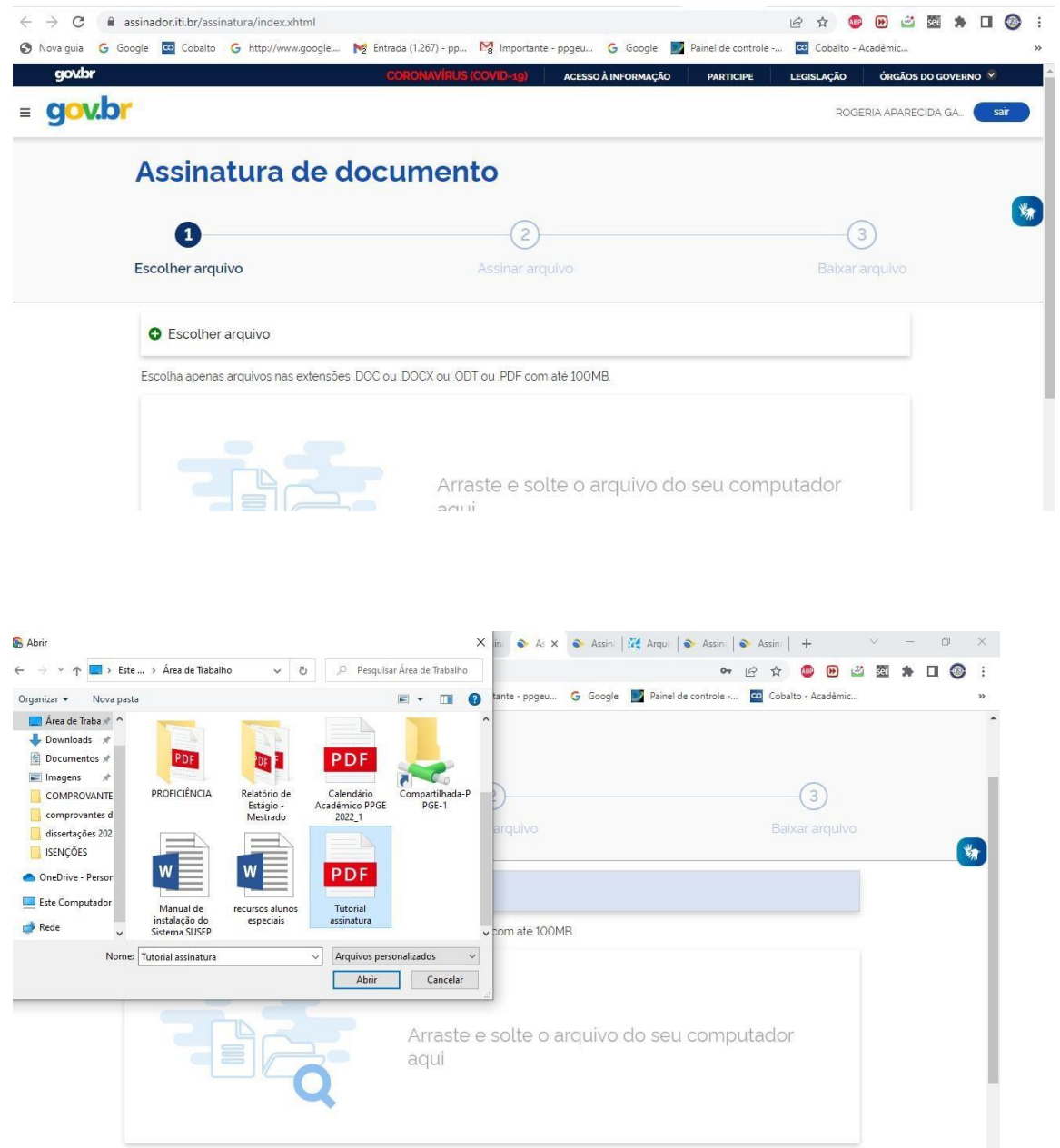

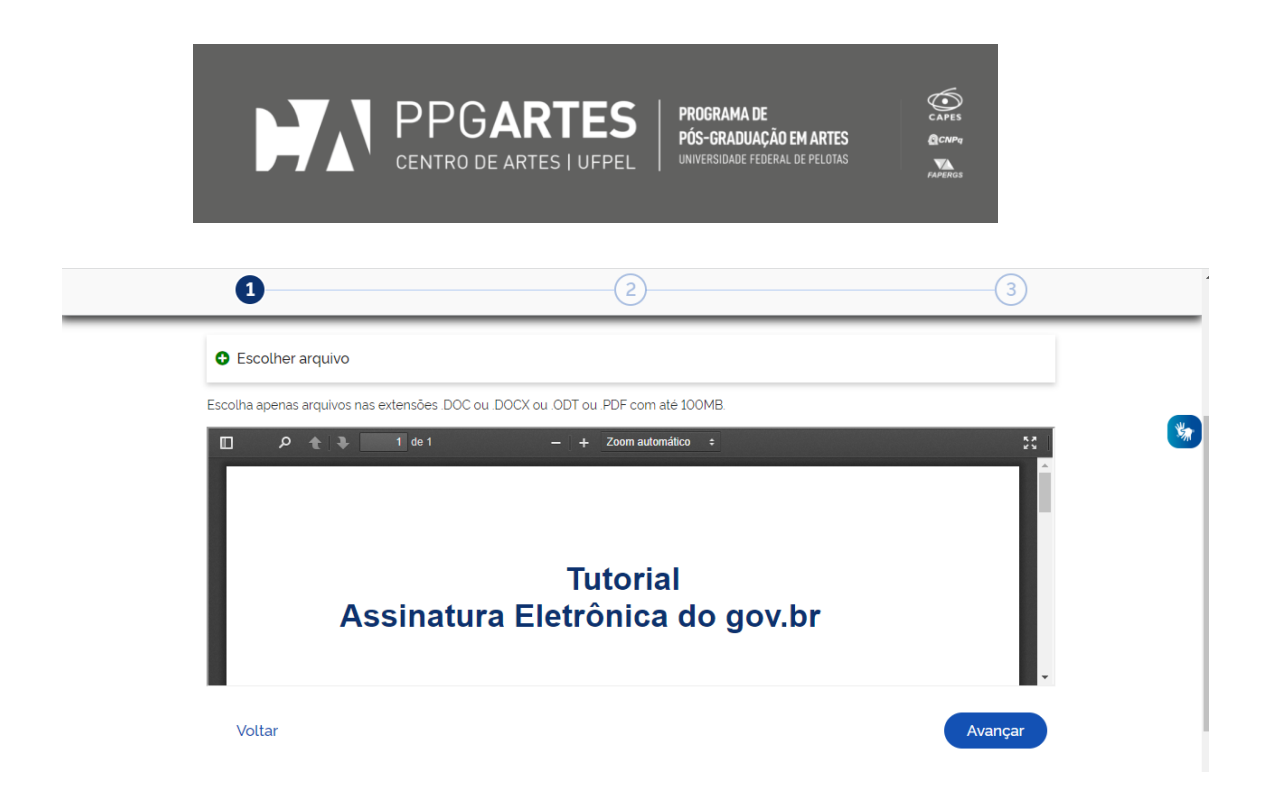

## Etapa 4 Escolha o local da sua assinatura no documento

Clique no documento para definir onde sua assinatura vai ser posicionada. Em seguida, clique em "Assinar digitalmente" para validar a assinatura

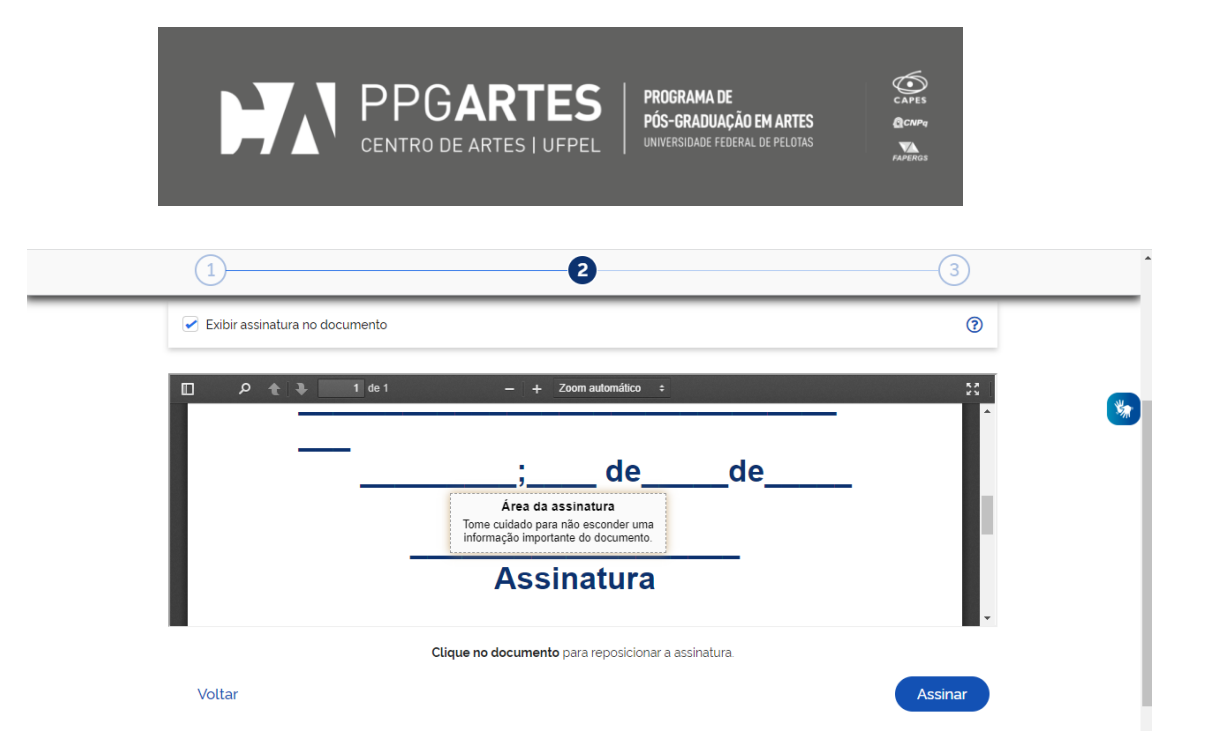

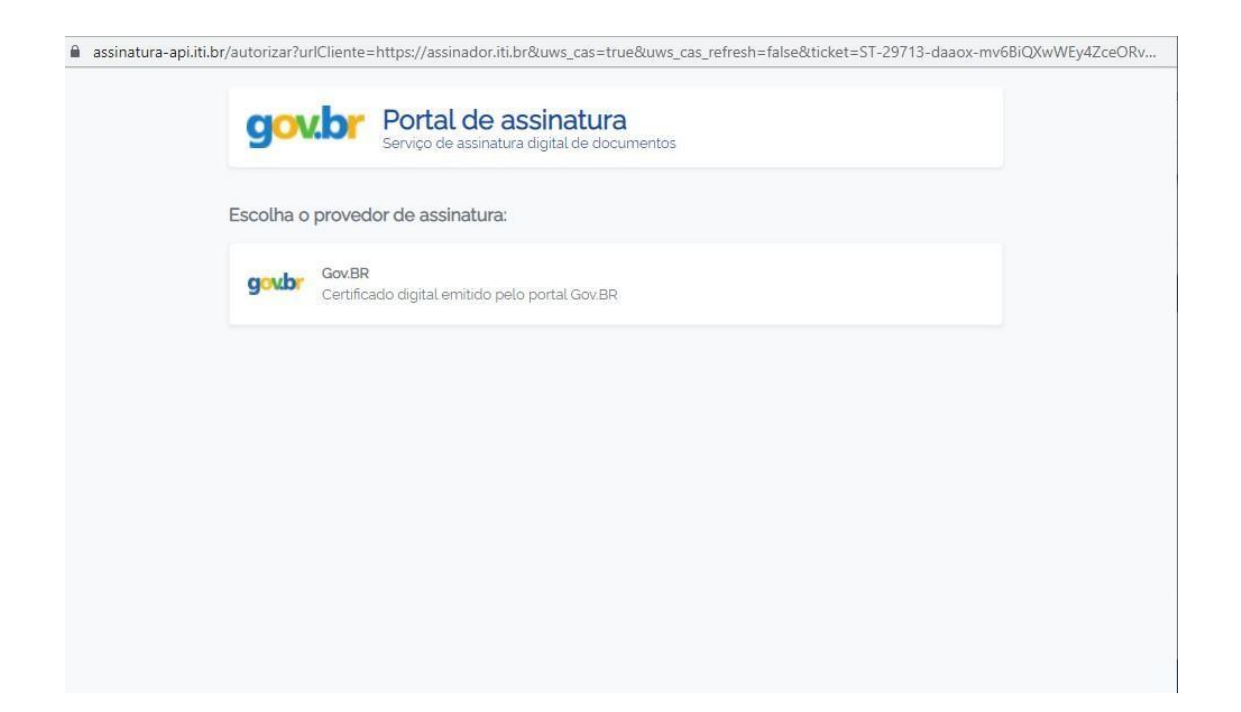

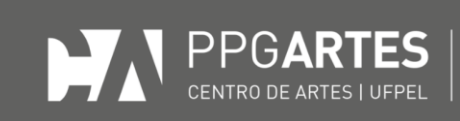

PROGRAMA DE PÓS-GRADUAÇÃO EM ARTES UNIVERSIDADE FEDERAL DE PELOTAS

#### Etapa 5

#### Valide sua assinatura

Na janela dos Provedores de Assinatura, clique em **"usar gov.br"**. Em seguida, insira o **código** enviado para o seu celular. Você verá uma mensagem de sucesso e será direcionado para a página de onde poderá baixar o documento assinado.

| Autorização                                                                                          |                                                                                                    |                              |
|----------------------------------------------------------------------------------------------------|----------------------------------------------------------------------------------------------------|------------------------------|
| Você autoriza o(a) Portal de                                                                         | e assinatura gov.br a assinar digitalmente um docur                                                                                      | mento?                       |
| Um SMS com o código foi e<br>favor, digite o código para a<br>celular informado acima, cl<br>Código: | enviado para o seu celular número <b>+55 (53) 99***-**£</b><br>autorizar a assinatura digital. Caso não reconheça o<br>ique em cancelar. | <b>84</b> . Por<br>número do |
| Código enviado via SMS                                                                               |                                                                                                    |                              |
| Cancelar                                                                                             | Reenviar código Auto                                                                                                    | orizar                       |

### Etapa 6 Baixe o documento assinado

Clique em **"Baixar arquivo assinado"** para baixar o arquivo .pdf para seu computador, celular ou tablet.

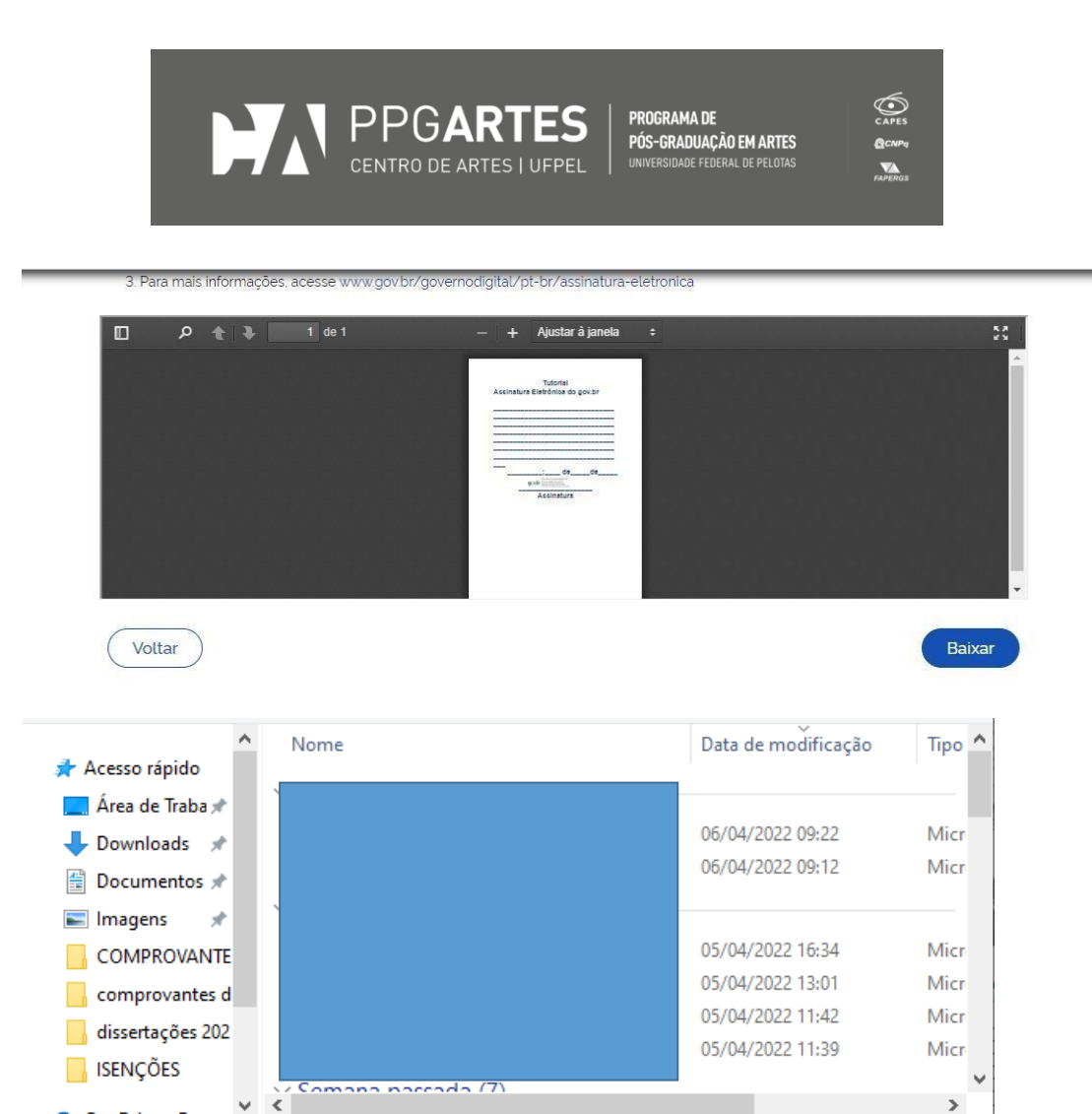

0---D-:-- D----

Ocultar pastas

Nome: Tutorial\_assinatura\_assinado

Tipo: Arquivo PDF

>

 $\sim$ 

 $\sim$ 

Cancelar

Salvar

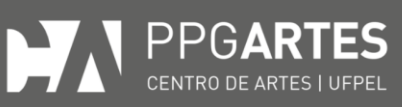

PROGRAMA DE PÓS-GRADUAÇÃO EM ARTES UNIVERSIDADE FEDERAL DE PELOTAS CAPES CAPES CONPO FAPERGS

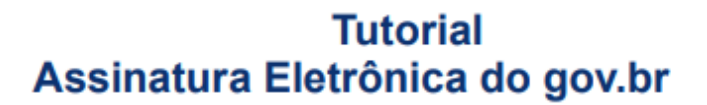

| <br>                                               |                                                                                            |    |  |
|----------------------------------------------------|--------------------------------------------------------------------------------------------|----|--|
|                                                    |                                                                                            |    |  |
|                                                    |                                                                                            |    |  |
|                                                    |                                                                                            |    |  |
|                                                    |                                                                                            |    |  |
|                                                    |                                                                                            |    |  |
|                                                    |                                                                                            |    |  |
|                                                    |                                                                                            |    |  |
| <br>;;                                             | de                                                                                         | de |  |
| <br>govbr Pockana<br>Buta: 06/04/2<br>Verifique en | sssinade digitalmente<br>IRECIDA GARCIA<br>1822 09:40:01-8300<br>Nttps://verificador.36.br |    |  |
| Assi                                               | natura                                                                                     |    |  |